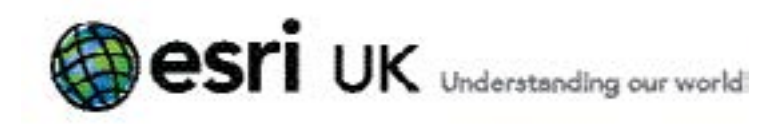

# Welcome to ArcGIS How to download your Esri software

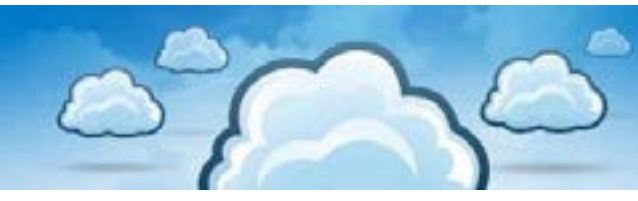

This example walks you through the download of ArcGIS for Desktop 10.1 but applies to all Desktop and Server installs. If this is the first time you are downloading software, steps 7 to 11 are required to install the download manager. These are not required if you already have the download manager installed.

#### Prerequisites before downloading

1. Valid licence - you must have a valid licence for the software you want to download from the Customer Care portal. Only those products you are eligible to download will be displayed.

2. Broadband internet connection - some of the files are large so a broadband connection is required. The Customer Care site uses Adobe Flash Player to display its portlets so please ensure that it is installed before proceeding. You can install the latest version of Adobe Flash Player from <a href="http://www.adobe.com/support/flashplayer/downloads.html">http://www.adobe.com/support/flashplayer/downloads.html</a>

### Downloading

1. Open the Customer Care portal by clicking on this link: <u>https://customers.esri.com/</u>

2. If you are not already logged in with your global account, you will be taken to the login page. Enter your username and password on the right hand side as shown below.

3. Once you are logged in with your global account this page will open inviting you to download your software.

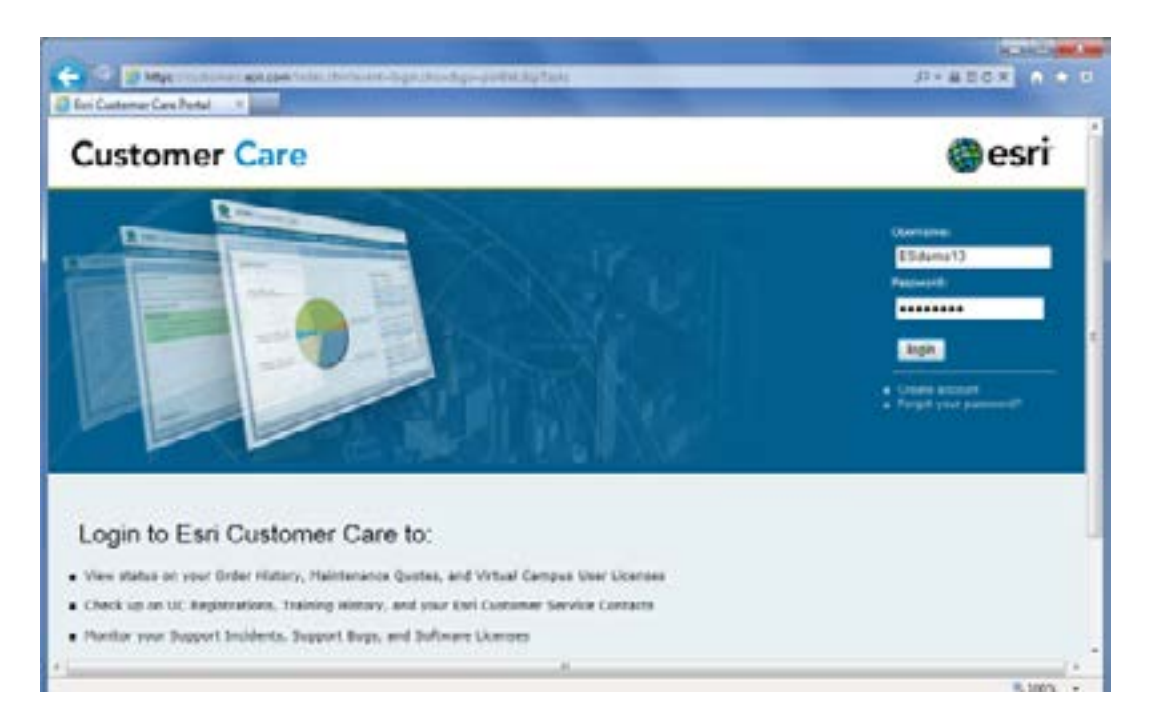

Esri UK | Millennium House | 65 Walton Street ! Aylesbury | Buckinghamshire | HP21 7QG T 01296 745500 | F 01296 745544 | E info@esriuk.com | www.esriuk.com

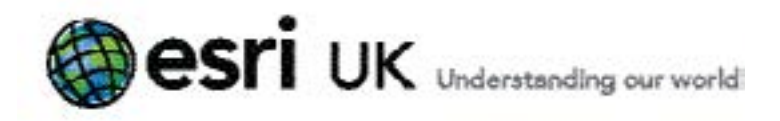

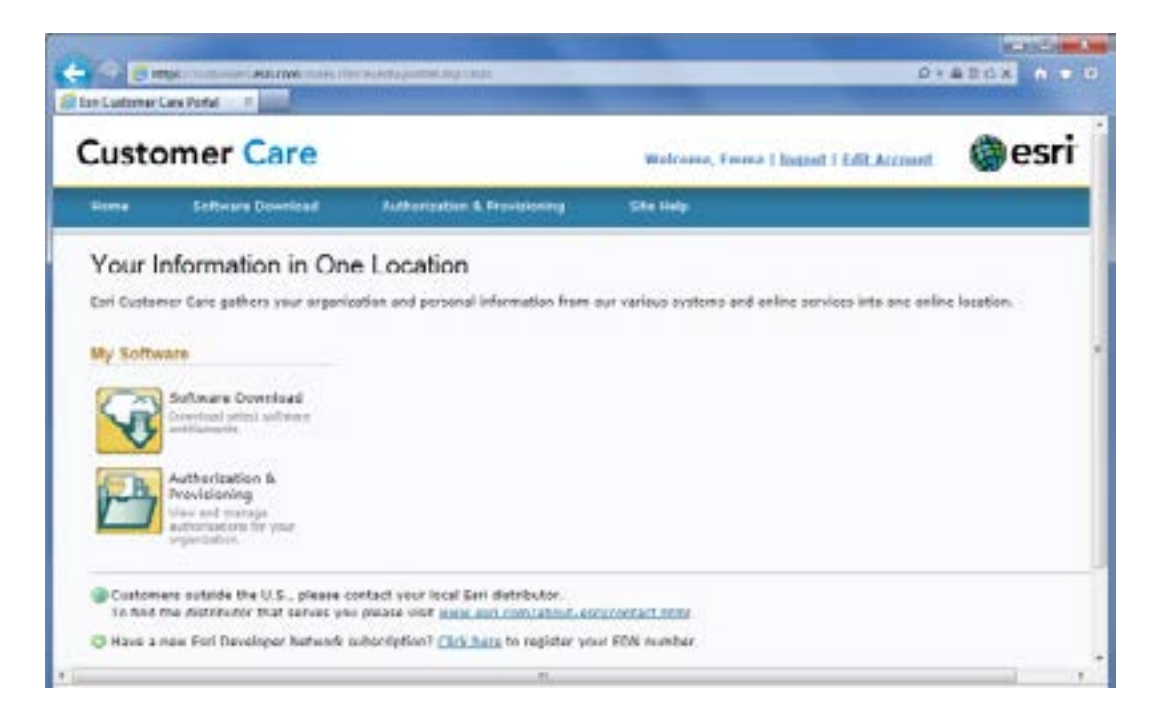

## 4. Click on the Software Download button.

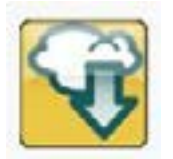

This will display all the products available for you to download. Use the scroll bar to see those not immediately visible.

|                          |                            |                                 | D-BECK A -                                                                                                    |         |  |  |  |
|--------------------------|----------------------------|---------------------------------|----------------------------------------------------------------------------------------------------|---------|--|--|--|
| Custo                    | mer Care                   |                                 | Websen, Denne i Insent i Edit Accenti                                                                                                    | () esri |  |  |  |
| Humie                    | Seffware Download          | Authorization & Provinsion      | ing Statisty                                                                                                    |         |  |  |  |
| Software D<br>Desident & | Downloads<br>              | en stat for produit on, with to | durationsk                                                                                                    | 00      |  |  |  |
| For the later            | e staaten alead Softh. Ind | verenti Lassa Sanas (*)         | a help and its contact Subject, with the AntUL Reserve Carliers                                                                                     |         |  |  |  |
| Product Inc.             |                            |                                 | Products professio for possibul                                                                                                    | 65      |  |  |  |
| Annalized Page           | Deutling                   |                                 | And Statistic Decisions<br>And as the Andread Data for Decision<br>Andread William                                                                  | *       |  |  |  |
| Aut (11 4a)              | Barrest Bollangetan        |                                 | Accilit 48.4 Service Early 1 for Server Enterem Diffedent<br>Activity 10.2 Service Park 1 for Server Intereme Entered<br>Activity 16.2 Service Park |         |  |  |  |
| Annali for               | Server Werkgroup           |                                 | Architekter Renter Fack a far Jerrer Machanas                                                                                                    |         |  |  |  |
| August Bar               | pro Devalupor Kit          |                                 | Arrests and Empres Developed An Other Street                                                                                                    |         |  |  |  |

Esri UK | Millennium House | 65 Walton Street ! Aylesbury | Buckinghamshire | HP21 7QG T 01296 745500 | F 01296 745544 | E info@esriuk.com | www.esriuk.com

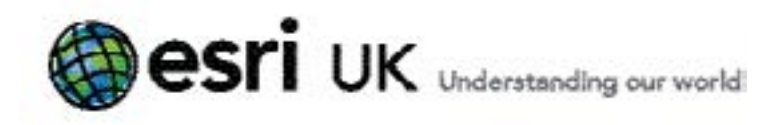

If you have many products available for download and it's difficult to find the one you want, you can filter the list by language, version or search for a specific product name as shown here.

| Languages    | English | * | Version | Latest Release 💌 | Product Name:                   |
|--------------|---------|---|---------|------------------|---------------------------------|
|              |         |   |         | Latest Release   |                                 |
| Product line |         |   |         | All Releases     | Products available for download |
|              |         |   |         |                  | Another and a few Devictory     |

5. Click on the product you want to download e.g. ArcGIS for Desktop

| roduct Name:  |                           |
|---------------|---------------------------|
| Products avai | lable for download        |
| ArcGIS 10.1   | for Desktop               |
| ArcGIS 10.1   | Tutorial Data for Desktop |

6. The Download Now page is displayed.

| ustomer Care                                                                                                    |                                                                                                    | Welcome, I                                                                                                    | imme i locost i Edit.Accost                                               | esr            |
|----------------------------------------------------------------------------------------------------|----------------------------------------------------------------------------------------------------|----------------------------------------------------------------------------------------------------|---------------------------------------------------------------------------|----------------|
| kone Software Download S                                                                                                    | ite links                                                                                                    |                                                                                                    |                                                                           |                |
| oftware Downloads                                                                                                    |                                                                                                    |                                                                                                    |                                                                           | 0 0            |
| Deventured Name Responsed Racillog-Hadia                                                                                                    |                                                                                                    |                                                                                                    |                                                                           |                |
| Inducto evaluate for descinant of APPI-18-1                                                                                                    | u. i for tiesting (Eng                                                                                           | 84B)                                                                                                    |                                                                           | Chart          |
| Grief Description                                                                                                    |                                                                                                    | Getting Started Links                                                                                                    |                                                                           | -              |
| Information, it informs a competension and of pro-<br>text august a number of EEE tasks, industry ma-<br>entrals, conditional memory memory and overheir<br>Senter Parks<br>To offere the felled senter seck risk <u>tasks, and</u><br>Desting<br>Desting<br>Deventional Entire Media (Instantes AII Set | rhanisma (si sampicaning<br>prog. Bota sempitation.<br>No Information sharing.<br>Decisia Paulua for Austra for. | <ul> <li>article United Instructs</li> <li>Carden Antern Anne</li> <li>Wichardt 201 Same O</li> <li>ArcRitects IRS, Borbert</li> </ul> | r Guok met Gorne<br>annach<br>Robard Statem Reputertente<br>Annachartache |                |
| The description                                                                                                    |                                                                                                    | The choolcam                                                                                                    | Deserved Non                                                              |                |
| Avel18 18.1 for Daulidear                                                                                                    | ecesieurikule                                                                                                    | Аникаловензальновни                                                                                                    | 4.31.08                                                                   | Banning        |
| Download Individual Setups                                                                                                    |                                                                                                    |                                                                                                    |                                                                           |                |
| He ano giori                                                                                                    |                                                                                                    | File clies. Around                                                                                                    | Download Inco.                                                            |                |
| 19 Uninstall Exclusion ArcG25 Software                                                                                                    |                                                                                                    |                                                                                                    |                                                                           |                |
| 😸 Aurilli far Desiktop                                                                                                    |                                                                                                    |                                                                                                    |                                                                           |                |
| AryCEE Userna Manager                                                                                                    |                                                                                                    |                                                                                                    |                                                                           |                |
| H AverBhjanta EDSa                                                                                                    |                                                                                                    |                                                                                                    |                                                                           |                |
| And sound in the state of the state                                                                                                    |                                                                                                    |                                                                                                    | Pacyment and I make                                                       | 294 C.L.Mainer |
| PROFILED AND PROPERTY ALL IN A                                                                                                    |                                                                                                    |                                                                                                    |                                                                           |                |

Esri UK | Millennium House | 65 Walton Street ! Aylesbury | Buckinghamshire | HP21 7QG T 01296 745500 | F 01296 745544 | E info@esriuk.com | www.esriuk.com

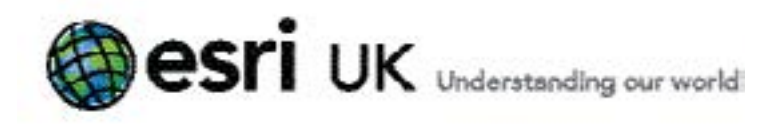

You can download the entire media which contains all the extensions. This is the simplest option.

#### Download Entire Media (Includes All Setups)

| File description        | File checksum                    | Download Size |            |
|-------------------------|----------------------------------|---------------|------------|
| Avoits 10.1 for Desktop | 3092/8a6/bd0/4e0232664121be756cd | 4.31 68       | G Download |

Alternatively, you can download individual setups by expanding the plus '+' sign for each download required.

### Download Individual Setups

| File | description                                                   |               | File checksum                    | Download Size |            |
|------|---------------------------------------------------------------|---------------|----------------------------------|---------------|------------|
| Ξ    | Uninstall Existing ArcGIS Software                            |               |                                  |               |            |
|      | ArcGIS Uninstall Utility                                      | Read He       | 1a57e53d30e36d772cb46a1ar1cb4ee8 | 1-15 MB       | G Download |
| Θ    | ArcGIS for Desktop                                            |               |                                  |               |            |
|      | ArcG18 for Desktop                                            | Install Guide | 50df3039f58b659a4b71d68105d59401 | 909.66 MB     | S Download |
|      | ArcSDE for Microsoft SQL Server 2008<br>R2 Express (Personal) | Install Guide | tbe9a3286e90ee266da/2aeb05738938 | 1.50 GB       | S Download |

Note that you can also open the Readme and Install Guides at this point by clicking on the hyperlinks.

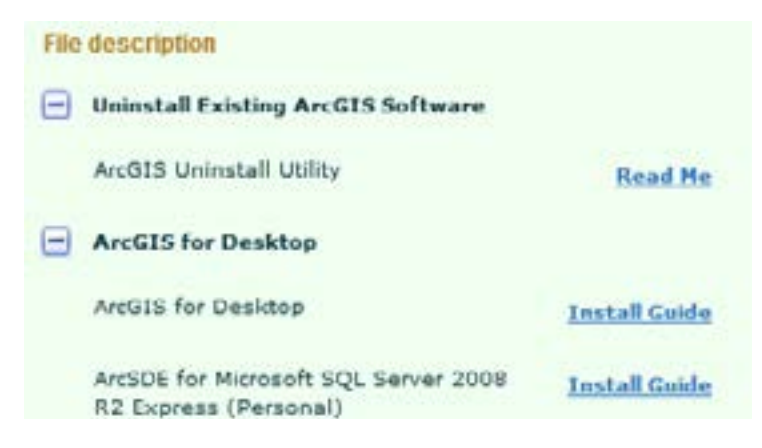

If this is the first time you have downloaded Esri software on your machine, please follow steps 7-11 below to install the Esri Download Manager. If you already have the Download Manager installed you can skip this and go directly to step 12.

#### Installing the Download Manager

7. Click the Download button for the required setup.

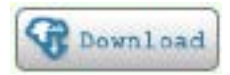

This will open the Download Manager setup page which is a popup, so if you get a message from your browser like the one below saying that it has blocked a popup from customers.esri.com, click Allow once to enable it to open.

| The second second second second second second second second second second second |             |                        |
|----------------------------------------------------------------------------------|-------------|------------------------|
| Externet Explorer blocked a pop-up from customers.esri.com                       | Allow srice | Options for this ske * |
|                                                                                  |             |                        |

Important Note: If you are using Internet Explorer, at this point you will be taken back to the screen below and you need to repeat the process again by clicking on the software product and then the download button again.

Esri UK | Millennium House | 65 Walton Street ! Aylesbury | Buckinghamshire | HP21 7QG T 01296 745500 | F 01296 745544 | E info@esriuk.com | www.esriuk.com

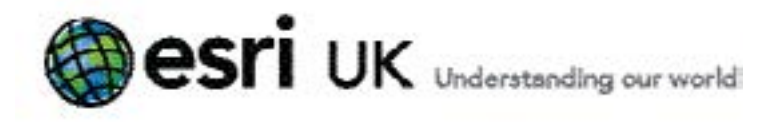

| uston                                                                   | ner Care                                               | Wolcows, Emma   legast   Edit Accent                                                                                                    | esri |
|-------------------------------------------------------------------------|--------------------------------------------------------|----------------------------------------------------------------------------------------------------|------|
|                                                                         | Selfware Download                                      | Authorization & Frencisioning Site Links                                                                                                    |      |
| ioftware Do                                                             | wnicade                                                |                                                                                                    | 0    |
| Comboal New                                                             | Report Dackup Perin                                    |                                                                                                    |      |
| Campinger [                                                             | Hermanien altexe Antorio rech<br>Regilado              | of the senser inspiratemental anima habit and to contact scottors, wait the Archite Method Assessment Landard<br>Version: Ladvash fealmann                                                                                                    | IJ   |
| Prindeal Street                                                         |                                                        | Produdu precisite for dominant.                                                                                                    | 1    |
| And I to Do Do                                                          |                                                        | ArecClit. 35.4. fore Daubhout<br>ArecClit. 36.4. fore real Data. For Daubhout                                                                                                    | Ĩ    |
|                                                                         |                                                        | Archiveler 33.4                                                                                                    |      |
| An Alta for Se                                                          | erner Enlangelen                                       | AccEnter 18.3<br>Ann 1953 (E. 1. Service Reck. J. Sectores Extremes Different)<br>AccEll 18.3 Sectore Rock 1 Sectores Interaction Dataset<br>AccEll 18.4 Difference<br>AccEll 18.4 Difference<br>AccEll 18.4 Difference                                                                                                    | ſ    |
| An Alth for the                                                         | erwer Entwegnige<br>erwer Warkansen                    | AccEssibilities Hack & Succession Exclusions Definitional<br>AccEss III & Linearium Rack & Succession Definitional<br>AccEss III & Linearium Rack & Success Interview (Linear)<br>AccEss III & Linearium & 1993<br>AccEss III & Linearium & 1993                                                                                                    | Ī    |
| Anythis for the<br>Anisalis for the<br>Anisalis for per-                | erver Entergelen<br>erver Wärkansen<br>n Develegen Eli | AccEst 10.1 Sector Reck 1 Sectors Extension Differential<br>AccEst 10.1 Sector Reck 1 Sectors Extension Differential<br>AccEst 10.1 Sector Reck 1 Sectors Extension Differential<br>AccEst 10.1 Difference<br>AccEst 10.1 Sectors Extension Distributions<br>AccEst 10.1 Sectors Extension Distributions<br>AccEst 10.1 Sector Reck 1 Sectors Distributions                                                                                                    |      |
| Availab for the<br>Availab for the<br>Availab for the<br>Availab forgin | erver Estangelen<br>ervet Wärkansan<br>e Envoluges Ell | Accident State           Accident State           Accident State |      |

## Download Entire Media (Includes All Setups)

| File description        | File checksum                    | Download Size |          |
|-------------------------|----------------------------------|---------------|----------|
| AreGIS 10.1 for Desktop | 5092f8a6fbd0f4e0232664121be756cd | 4.31 G8       | Cownload |

Other browsers such as Chrome and Firefox will not require this additional step.

8. A new tab will open on your browser called Esri Download Manager as shown below.

Esri UK | Millennium House | 65 Walton Street ! Aylesbury | Buckinghamshire | HP21 7QG T 01296 745500 | F 01296 745544 | E info@esriuk.com | www.esriuk.com

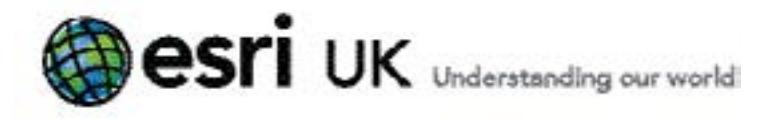

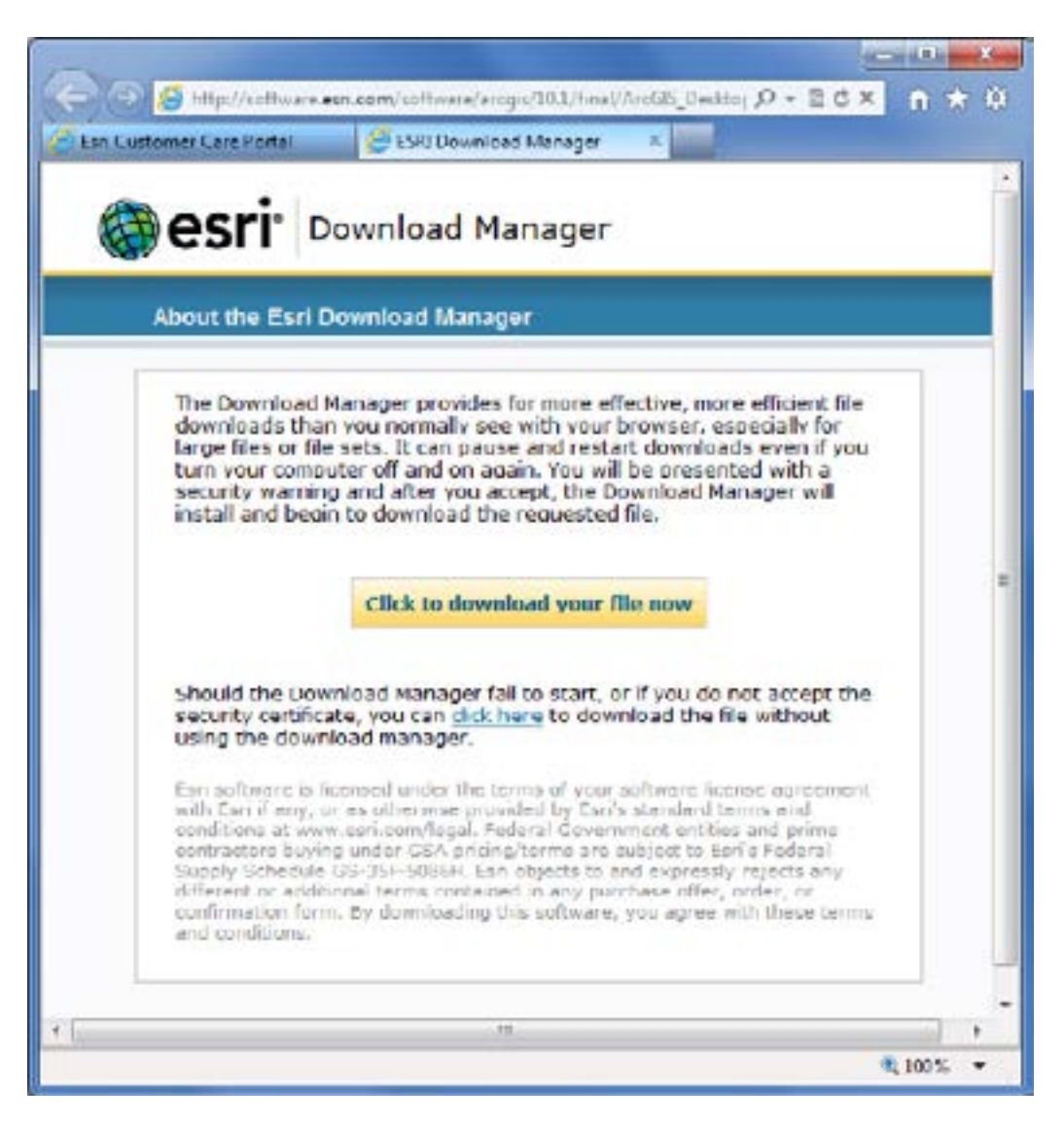

9. Downloads are provided as ISO images and you can use the Esri Download Manager (recommended) or your own download manager.

To use your own you click on the **click here** link.

Should the Download Manager fail to start, or if you do not accept the security certificate, you can click here to download the file without using the download manager

To use the Esri Download Manager, click on the yellow click to download your file now button.

Click to download your file now

Esri UK | Millennium House | 65 Walton Street ! Aylesbury | Buckinghamshire | HP21 7QG T 01296 745500 | F 01296 745544 | E info@esriuk.com | www.esriuk.com

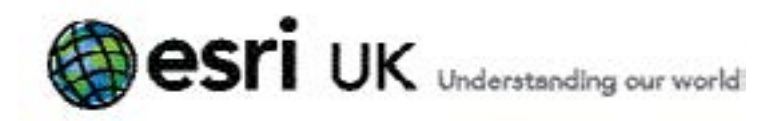

You may get a message regarding the installation of the Download Manager as shown below.

### Click Install to continue.

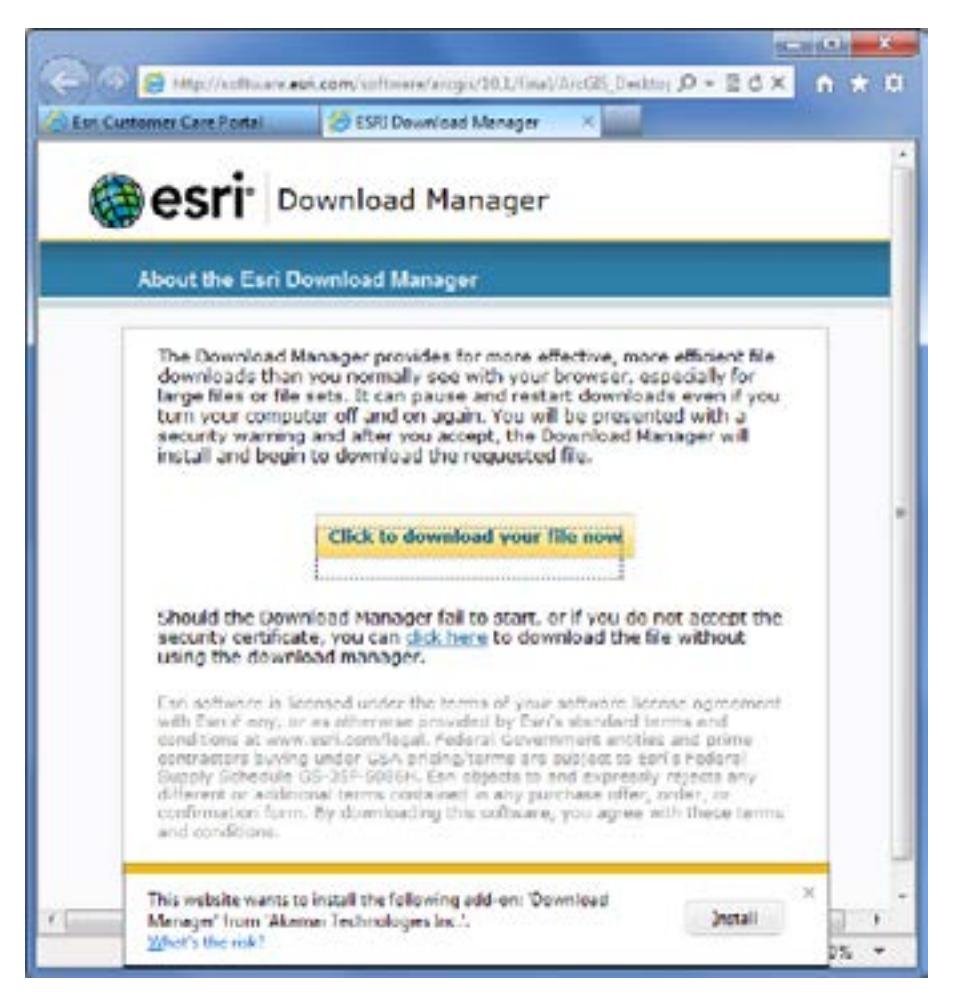

**10.** If the Download Manager install screen shown below does not display, click on the **click to download your file now** button again.

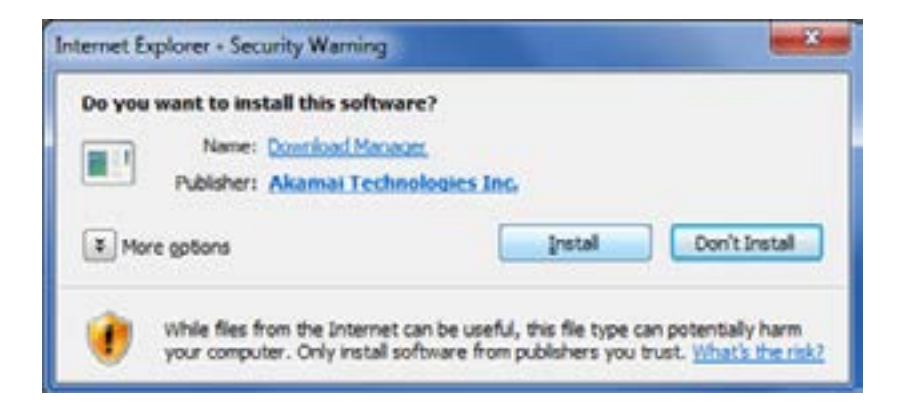

### Click Install

Esri UK | Millennium House | 65 Walton Street ! Aylesbury | Buckinghamshire | HP21 7QG T 01296 745500 | F 01296 745544 | E info@esriuk.com | www.esriuk.com

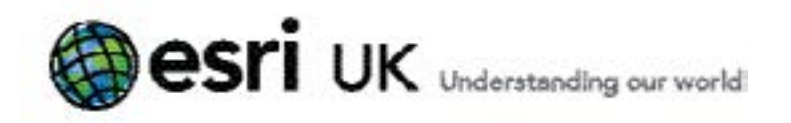

11. If you get a message saying that the webpage is trying to close a tab, click Yes.

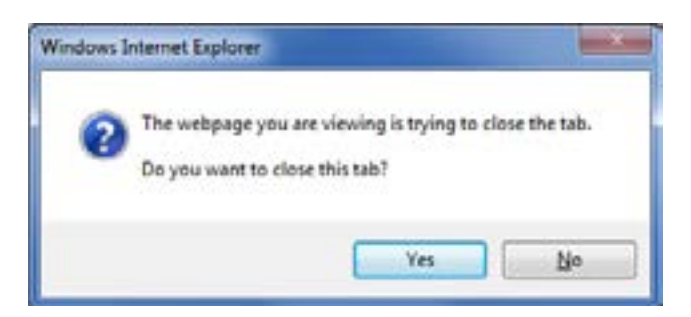

## **Downloading your Software**

**12.** With the **Esri Download Manager** installed, you are ready to download the software. Click on the **Download** button for the required setup.

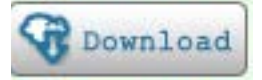

This opens the Download Manager tab in your browser.

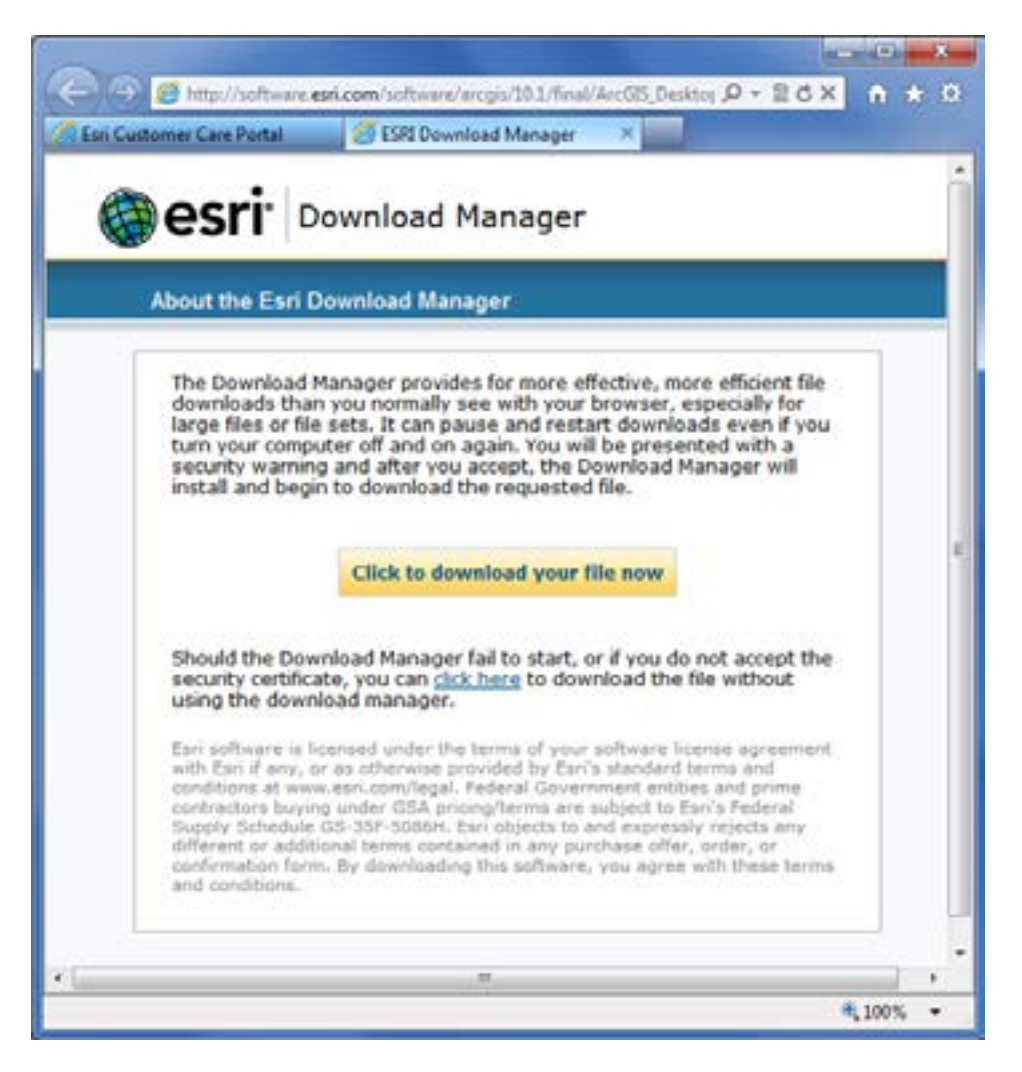

Esri UK | Millennium House | 65 Walton Street ! Aylesbury | Buckinghamshire | HP21 7QG T 01296 745500 | F 01296 745544 | E info@esriuk.com | www.esriuk.com

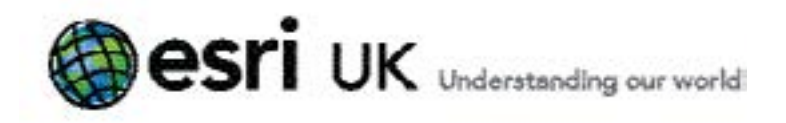

Click on the yellow button on the Download Manager page

Click to download your file now

**13.** The download manager has started but may be hidden behind your other programs. If you get a popup message saying that the webpage is trying to close a tab, click **Yes**.

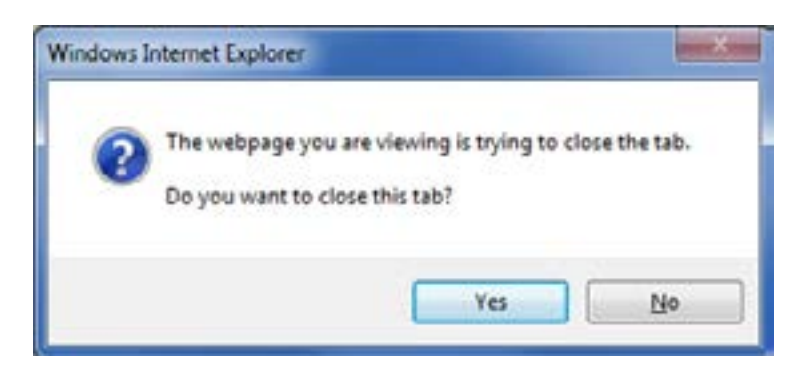

Once you have located the Save As window shown below, save your ISO file(s) to your selected folder.

| Computer Nocka +                                                                                                    | 05/0   | Ci + Initalli + Euri + 101 + 201 |               | _    | • +• Selvin BDi | _    | - |
|----------------------------------------------------------------------------------------------------|--------|----------------------------------|---------------|------|-----------------|------|---|
| rganize • New folder                                                                                                    |        |                                  |               |      |                 | - 11 |   |
| 🐞 Esti<br>🍶 instpub                                                                                                    | *      | Name                             | Oute modified | Tipe | Sue             |      |   |
| <ul> <li>acronit, 2003</li> <li>Carrensial</li> <li>codec stuff</li> <li>Exit</li> <li>Boh</li> <li>Boh</li> <li>Boh</li> <li>Server Workgroep</li> <li>SP1</li> <li>Hog5</li> <li>AcrOid Explorer Desitted</li> </ul> |        |                                  |               |      |                 |      |   |
| File parse: AveUS, Depitting,                                                                                                    | 101,12 | 9026.84                          |               |      |                 |      |   |
| Save as type: Take                                                                                                    |        |                                  |               |      |                 |      |   |

The Download Manager will show the download progress. You can pause and resume download at any time, however, we recommend trying to download a file in one go since the download manager can only be opened from the customer care portal, not from your desktop (this is because the download is linked to your global account and needs to be verified using your password).

| the Palarmer    | Programs | See  | Status      | URL                                 | Save As                                            |
|-----------------|----------|------|-------------|-------------------------------------|----------------------------------------------------|
| cGG_Dealthin_1_ | 18%      | 4308 | Deertrading | The furthers are completed at them. | CircleNetler/10/10/06/Action_Devidee_101_12/02/i a |

Esri UK | Millennium House | 65 Walton Street ! Aylesbury | Buckinghamshire | HP21 7QG T 01296 745500 | F 01296 745544 | E info@esriuk.com | www.esriuk.com

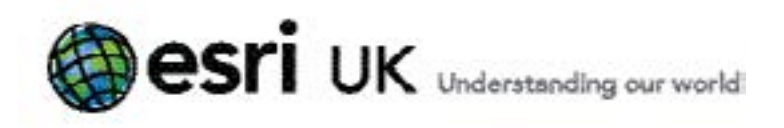

You can minimise the window and check progress at any time but don't close the Download Manager.

| () 198 Downi  | ood Man | ağır:      |          |         |             |                         |                                                |
|---------------|---------|------------|----------|---------|-------------|-------------------------|------------------------------------------------|
| File Name     |         |            | Progress | See     | Status      | URL                     | Save As                                        |
| ArcGiff_Death | 101_    | (2922%-ext | 71%      | 4.3 (20 | Downwooding | Mp factories and comits | 44. Chedalwit at 10 T100AAr085_Dealary_101_129 |
| *             |         |            |          |         |             |                         |                                                |
|               |         | Emain      | ٩        | Details | ×           | Questel                 | 4 F32                                          |

14. Once downloading finishes, click Exit on the Download Manager.

Esri UK | Millennium House | 65 Walton Street ! Aylesbury | Buckinghamshire | HP21 7QG T 01296 745500 | F 01296 745544 | E info@esriuk.com | www.esriuk.com